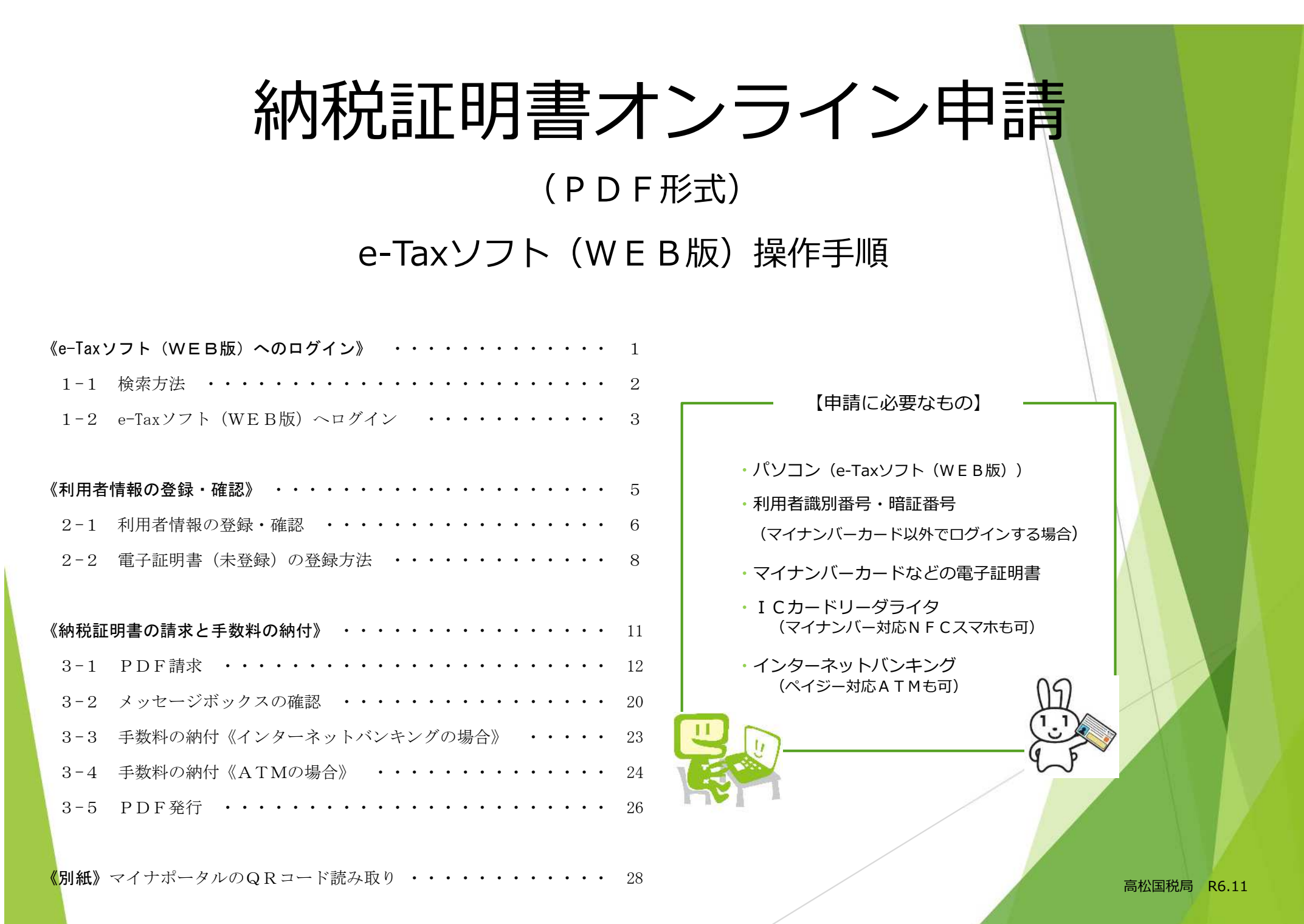

# 《e-Taxソフト (WEB版) へのログイン》

#### 1-1 検索方法

ご自宅等のPCで「e-Tax」と検索してください。

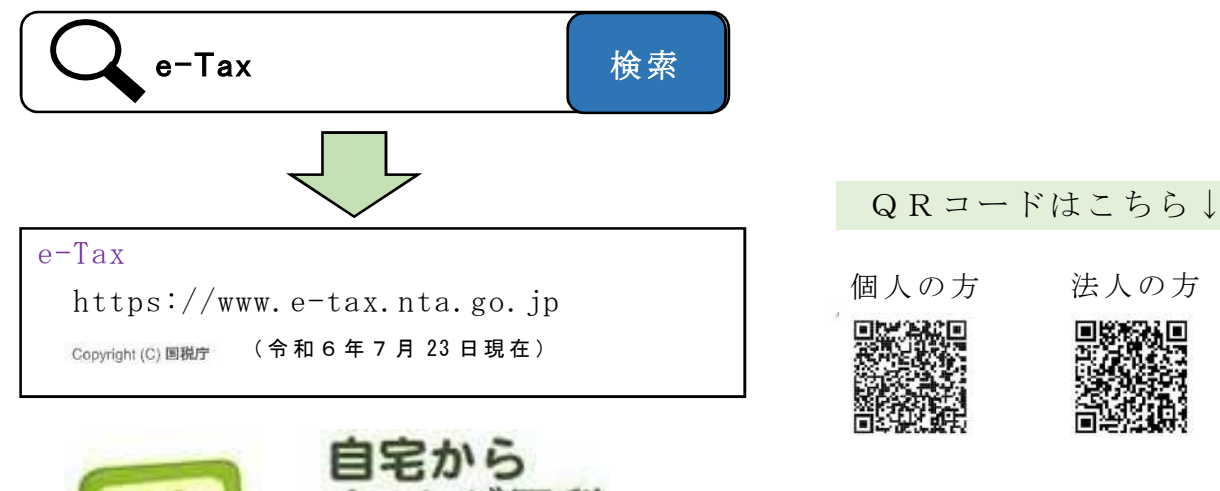

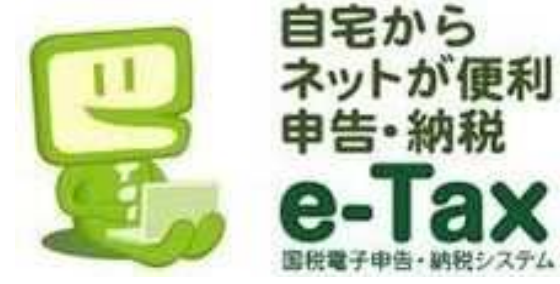

次の「1-2① e-Tax ソフト(WEB版) ヘログイン」へお進みください。

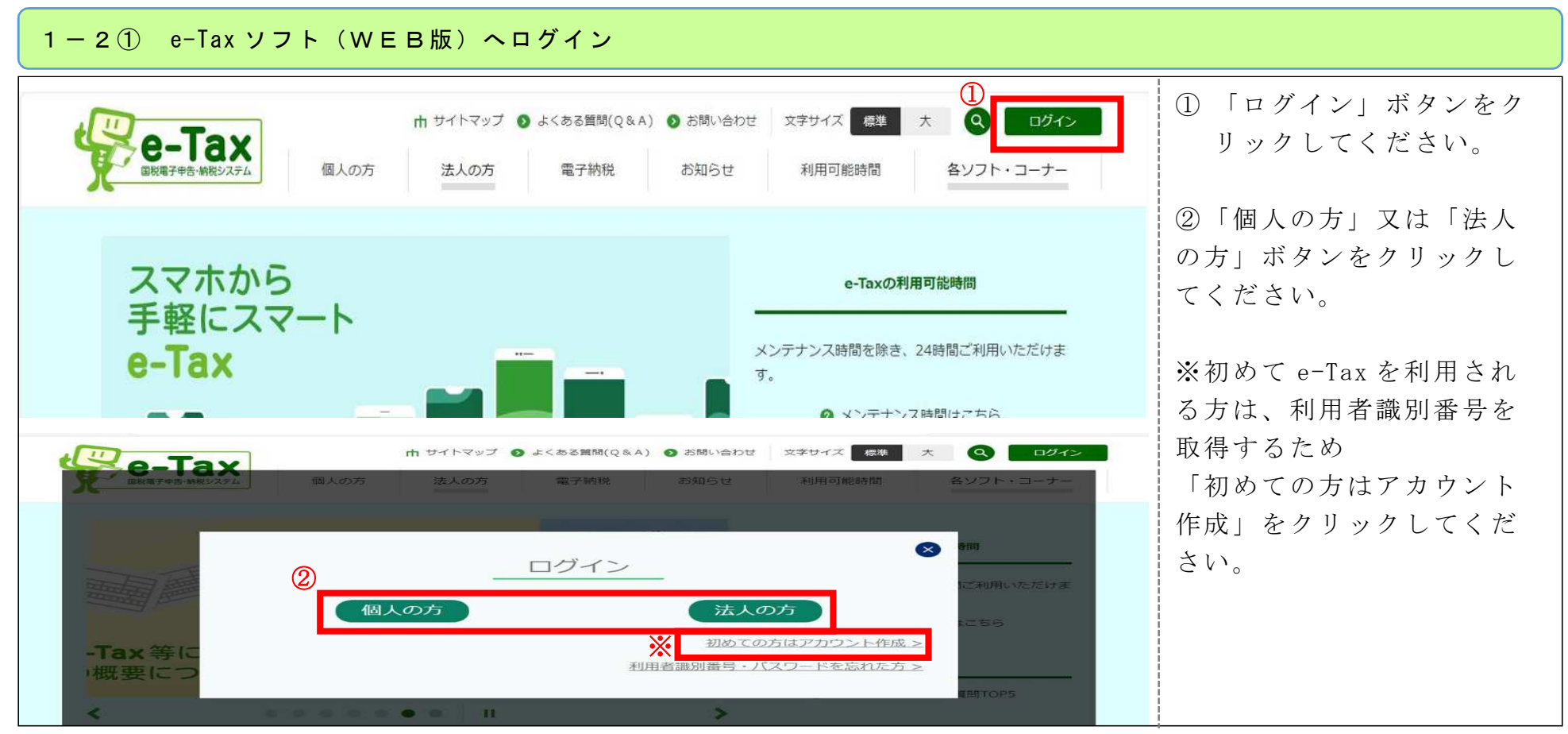

《参考》利用者識別番号(16桁)

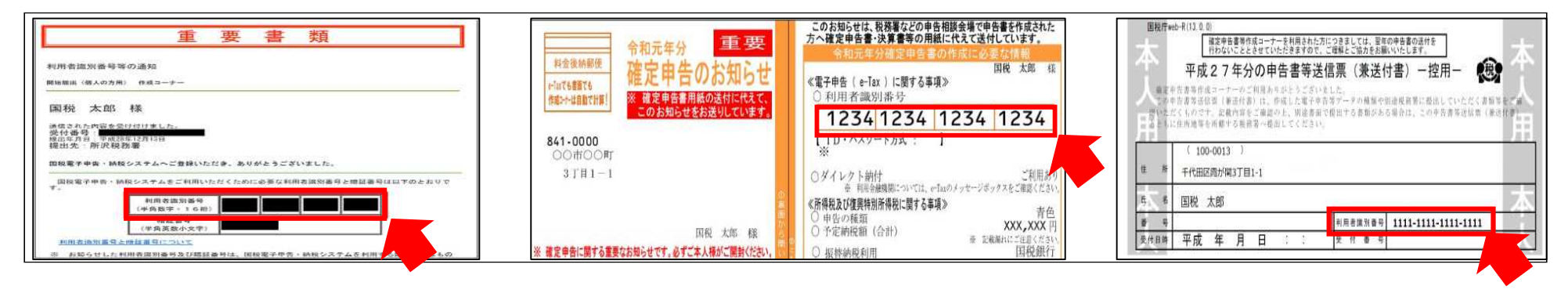

#### 1-2② e-Tax ソフト(WEB版)ヘログイン

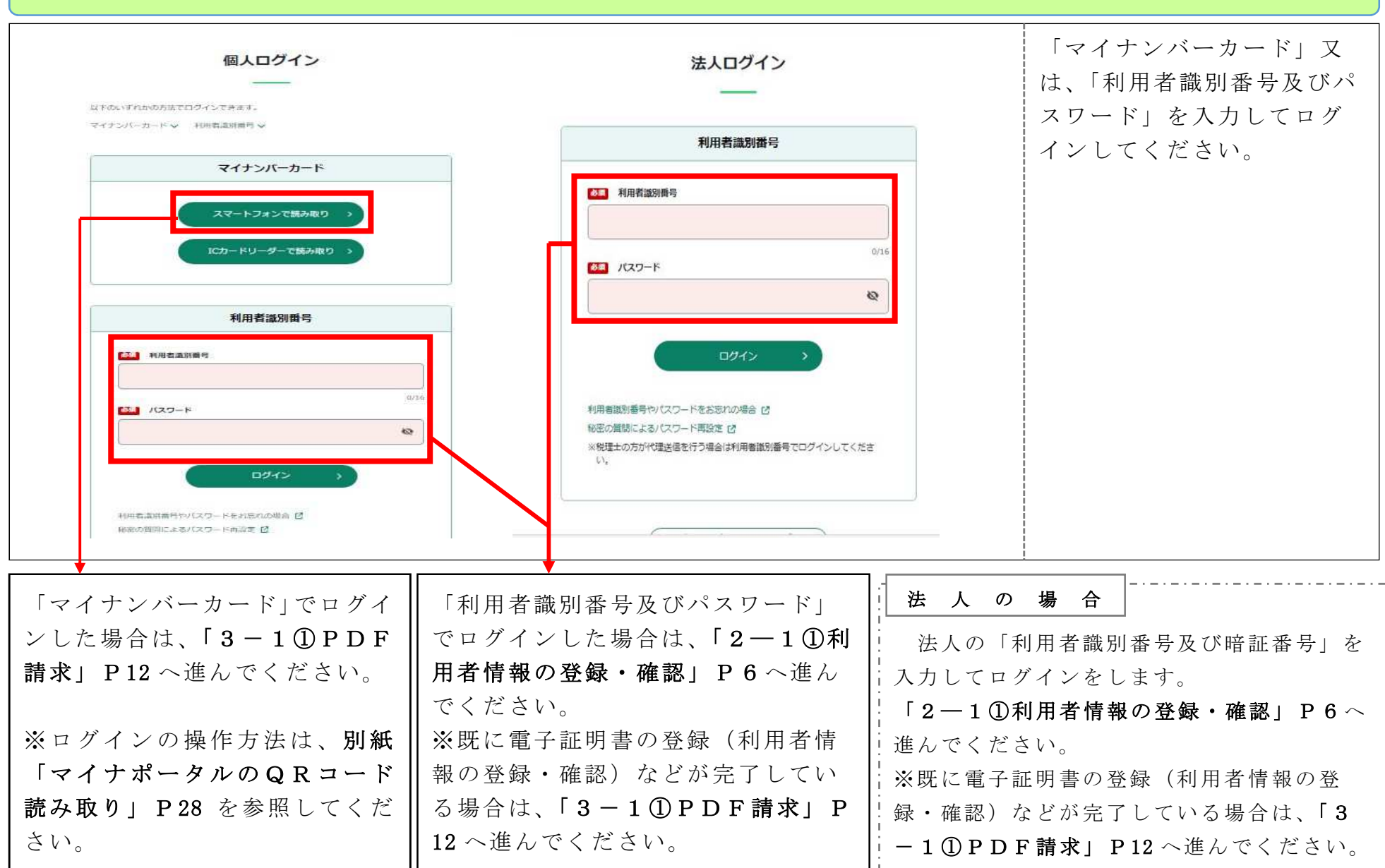

# 《利用者情報の登録・確認》

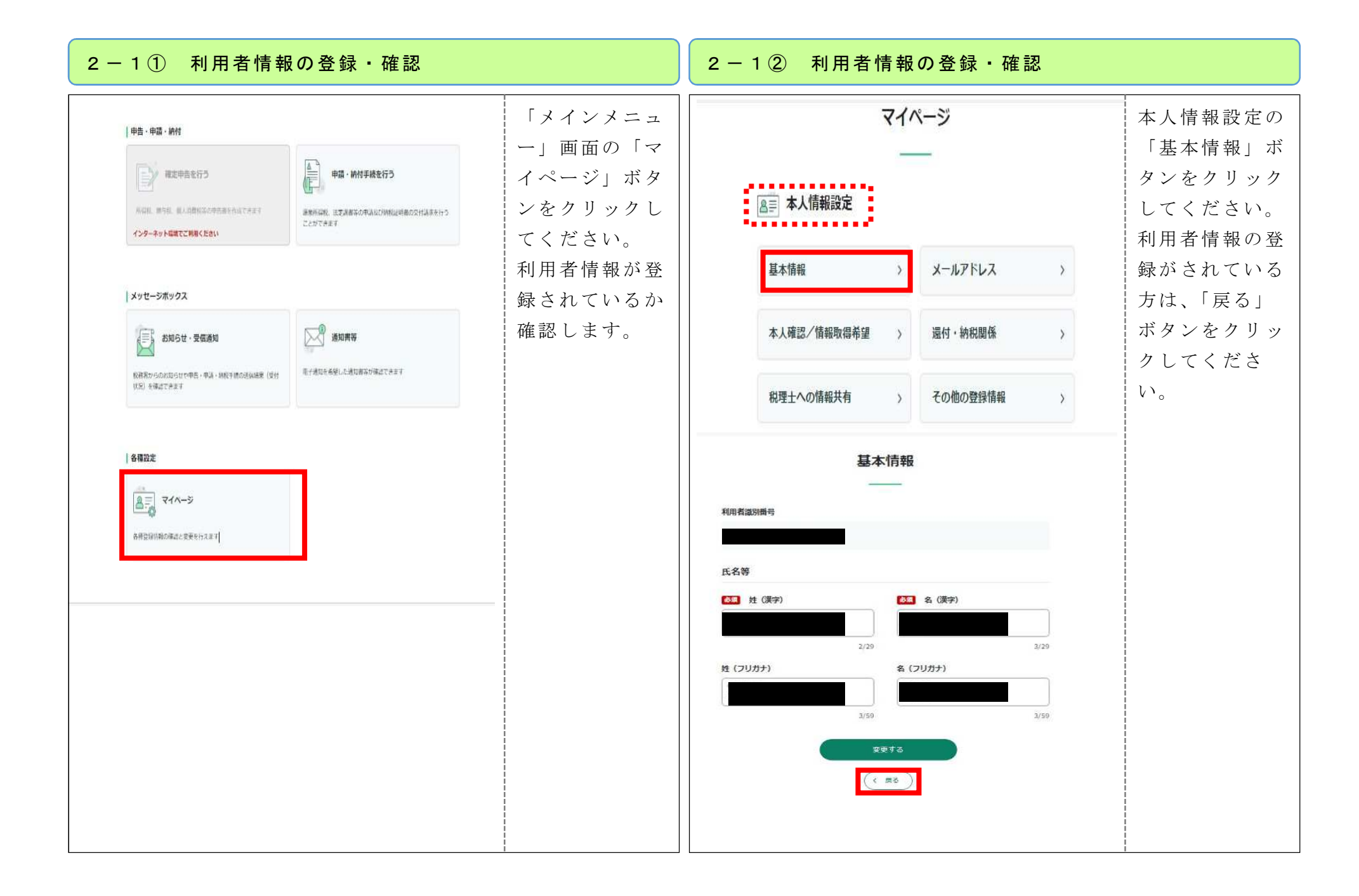

#### 2-1③ 利用者情報の登録・確認

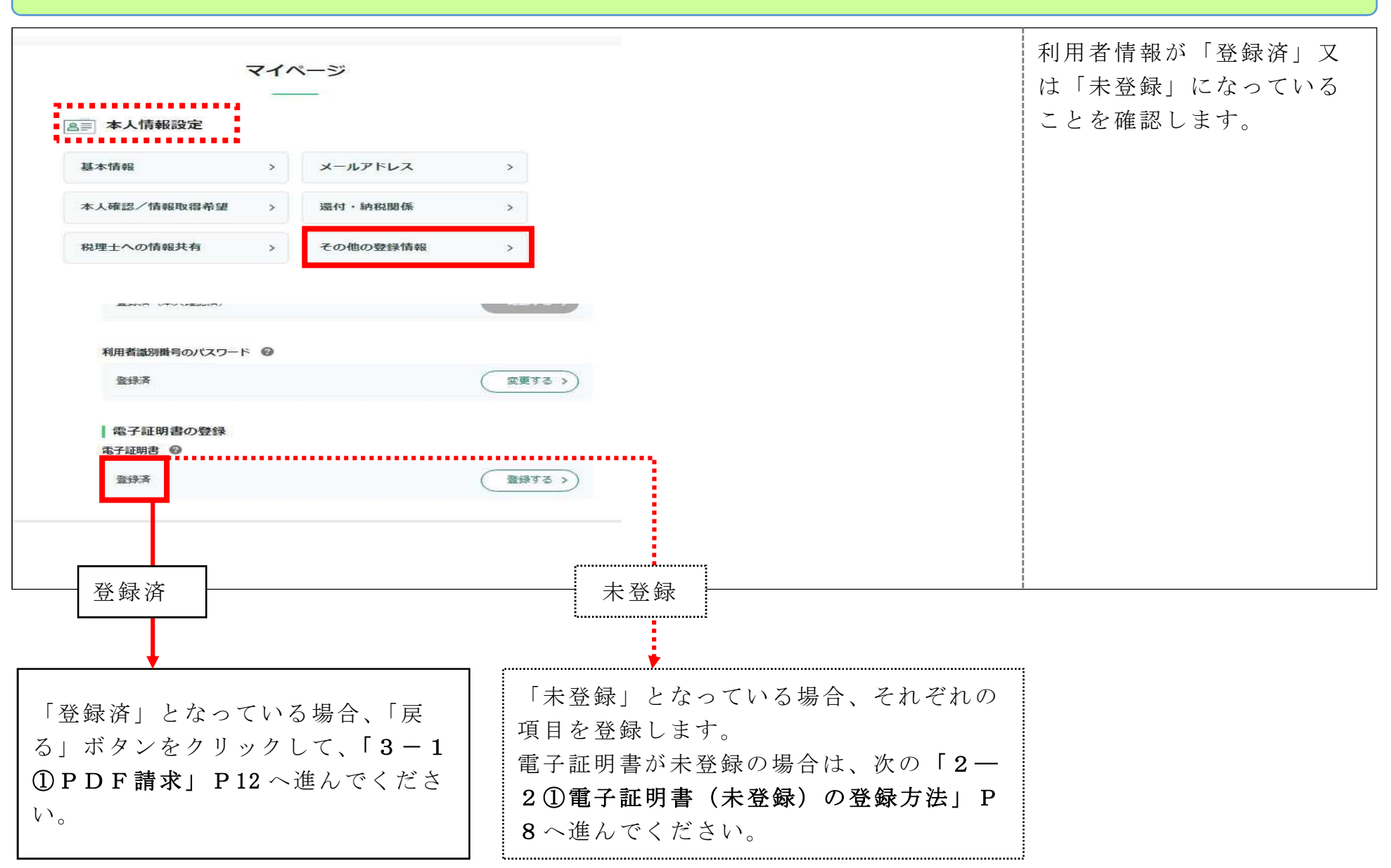

| 2-2① 電子証明書(未登録)の登録方法 |                                                                                                    | 2 一 2 ② 電子証明書(未登録                                                                                                    | 録)の登録方法                                                                                                    |
|----------------------|----------------------------------------------------------------------------------------------------|----------------------------------------------------------------------------------------------------|----------------------------------------------------------------------------------------------------|
| - Fashironetase 0    | 電子証明書の登録した。<br>電子部が「未登録」の場合は、<br>電子では、<br>電子での場合のの<br>なのです。<br>※ は、<br>なってください。<br>※ は、<br>なってください。<br>※ は、<br>なってください。<br>※ は、<br>なってください。<br>第 のののです。<br>※ は、<br>なってください。<br>※ は、<br>なってください。<br>※ は、<br>なってください。<br>※ は、<br>なってください。<br>※ は、<br>なってください。<br>※ は、<br>なってください。<br>※ は、<br>なってください。<br>※ は、<br>なってください。<br>※ は、<br>なって、<br>です。<br>です。 | 電子証明書の読み取り方法を選択してください。         電子証明書の選邦         ・ にカード         ・ にカード         ・ ロイナンバーカード         ・ マイナンバーカード         ・ マイナンバーカード         ・ マイナンバーカード         ・ マイナンバーカード         ・ マイナンバーカード         ・ マイナンバーカード         ・ マイナンバーカード         ・ マイナンバーカード         ・ マイナンバーカード         ・ マートフェンで読み取り<br>のインストールが必要です。         ・ キャ部にスマートフォンへ、App StoreまたはGoogle Play/からマイコ<br>のインストールが必要です。         ・ アーフェンで読み取り         ・ アーマーレングをすいくのない<br>のインストールが必要です。 | <ul> <li>-で読み取り」ボタン</li> <li>-ド</li> <li>ファンで読み取り」ボタン</li> <li>をクリックし</li> <li>-ド</li> <li>ファンで読み取り」ボタン</li> <li>をクリックし</li> <li>てください。</li> <li>※今回の操作手順では、マイナンバーカードの</li> <li>登録方法を紹介します。</li> <li>※「ICカードリーダライタ」</li> <li>で読み取りをすることもできます。</li> <li>ここともできます。</li> </ul> |

| 2-2③ 電子証明書(未登録)の登録方法                                                                                                    | <del>.</del>                                                                                                    | 2-2④ 電子証明書(未登録)の登録方:                                                                                                   | £                                                                                           |
|----------------------------------------------------------------------------------------------------|----------------------------------------------------------------------------------------------------|----------------------------------------------------------------------------------------------------|---------------------------------------------------------------------------------------------|
| <text><text><section-header><text><text><text><text><text><text><text></text></text></text></text></text></text></text></section-header></text></text> | 画面のQRコードでです。<br>画面のQRコードを<br>す。の操作手順では、「スマートフォンでです。<br>取り」ですかり、「マードを<br>読作方が、別紙「マードを<br>ない、ポータルの<br>QRコード読み<br>取りまでのです。<br>取り」のでは、「マードででです。<br>取りしてください。 | 中 この との にの にの にの にの にの にの にの にの にの にの にの にの にの                                                                         | 「申請完了」画<br>面の確認」ボタン<br>をクリックして<br>ください。<br>この即時通知は<br>再表で、必要に<br>んので、保存<br>に印刷を行って<br>ください。 |
|                                                                                                    |                                                                                                    | 審査の結果、正常に受付られない場合があります。必ず「送感結果の確認」を押して、<br>電子証明書登録・更新データの送信結果をご確認ください。           送信結果の確認         >            マイページへ戻る |                                                                                             |

| <b>受信通知</b><br>「受信通知の<br>確認」画面で<br><sup>▼イナホータル</sup> <sup>♥</sup><br>「その他登録情<br>報」画面の電子                                                                                                    | 2-2⑤ 電子証明書(未登録)の登録方法                                                                                                    |                                                                                                    | 2-2⑥ 電子証明書(未登                                                                                                    | 録)の登録方法                                                                                                    |
|----------------------------------------------------------------------------------------------------|----------------------------------------------------------------------------------------------------|----------------------------------------------------------------------------------------------------|----------------------------------------------------------------------------------------------------|----------------------------------------------------------------------------------------------------|
| 「第四時酒     送銀 時日、市の市場のにないたまにも見知りたご舗を立ていたたたく毎日がありますか。     送信 結果 を 確<br>認 し て く だ さ<br>い。     第 ひ へ く だ さ<br>い。     第 ひ へ く だ さ<br>い。     第 ひ へ く だ さ<br>い。     第 ひ へ く だ さ<br>い。     第 ひ へ く だ さ<br>い。     第 ひ へ く だ さ<br>い。     第 ひ へ く だ さ<br>い。     第 ひ へ く だ さ<br>い。     第 ひ へ く だ さ<br>い。     第 ひ へ く だ さ<br>い。     第 ひ へ く だ さ<br>い。     第 ひ へ く だ さ<br>い。     第 ひ へ く だ さ<br>い。     1 田 西知時のか (2 知時の)<br>第 ひ へ く だ さ い。     第 ひ へ く た さ<br>い。     1 田 西知時のか (2 知時の)<br>第 ひ へ く だ さ い。     1 田 西知時のか (2 知時の)<br>第 ひ へ く だ さ い。     1 田 西知時のか (2 知時の)<br>第 ひ へ く だ さ い。     1 田 西知時のか (2 知時の)<br>第 ひ へ く だ さ い。     1 田 西知時のか (2 知時の)<br>第 ひ へ く だ さ い。     1 田 西知時のか (2 知時の)<br>第 ひ へ く だ さ い。     1 田 西知時のか (2 知時の)<br>第 ひ へ く だ さ い。     1 田 西知時のか (2 知時の)<br>第 ひ へ く だ さ い。     1 田 西知時のか (2 知時の)<br>1 田 か (2 知時の)<br>1 田 か (2 1 H m)<br>1 田 か (2 1 H m)<br>1 田 か ( | プロレークション       プロレークション         プロレークション       プロレークション         川田田福田が浩寺       2024         受付日時       2024         受付日時       2024/07/25 18:52:22 | 「受信通知の<br>確登送認いデータを<br>にしている<br>にのので<br>がにたい。<br>びつして、<br>がした。<br>がした。<br>がした。<br>がした。<br>がした。<br>がした。<br>がした。<br>がした。 | マイナホータル ●         登録済         ログイン情報の設定         マイナンバーカード方式 ●         登録済 (本人確認済)         利用香識別番号のパスワード ●         登録済         電子証明書の登録         電子証明書         登録済 | <ul> <li>「その他登録情報」画面の電子証明書が「登録済み」になったことを確認してください。</li> <li>(変する)</li> <li>(変する)</li> <li>(変する)</li> <li>(変する)</li> </ul> |

## 《納税証明書の請求と手数料の納付》

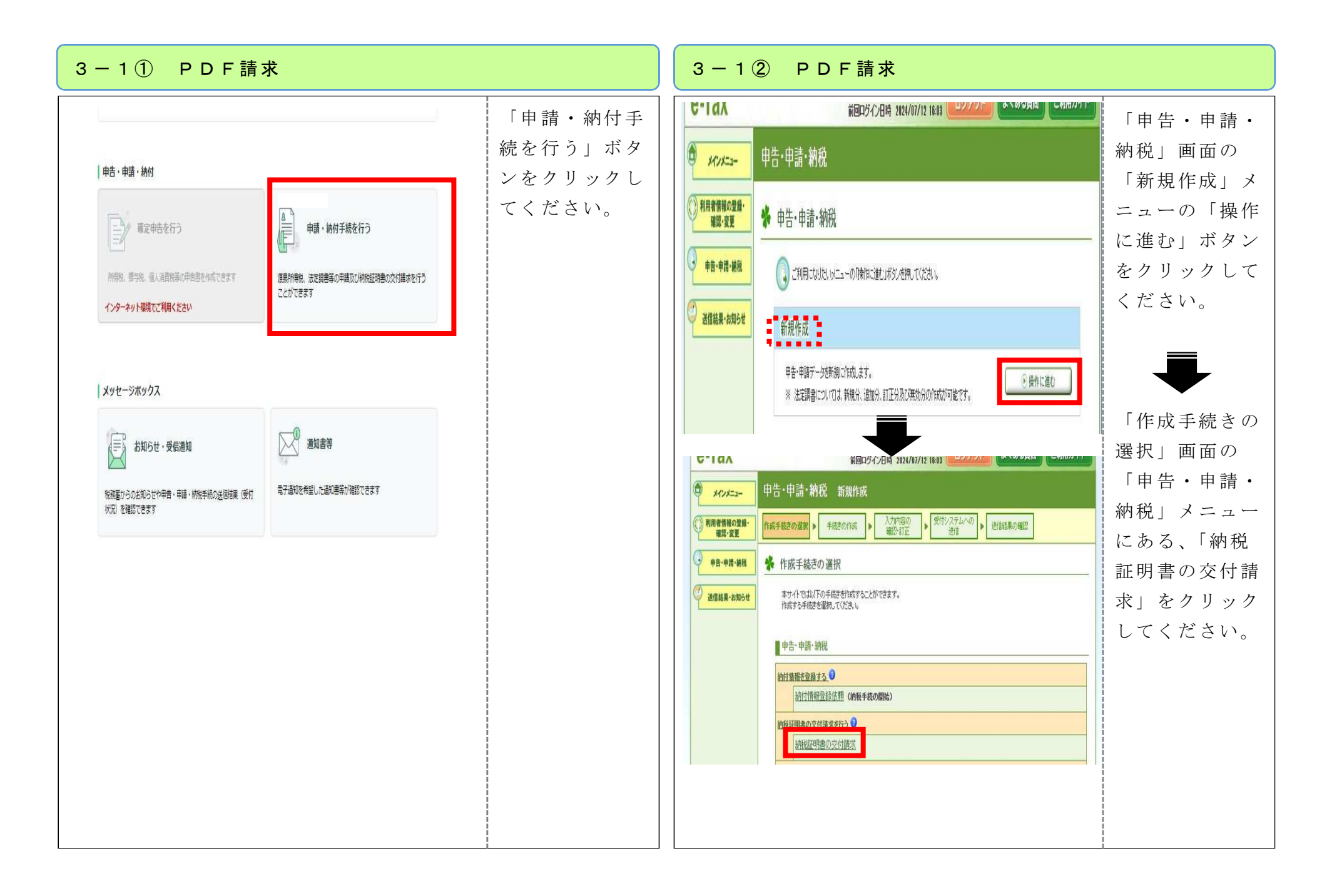

#### 3-1③ PDF請求

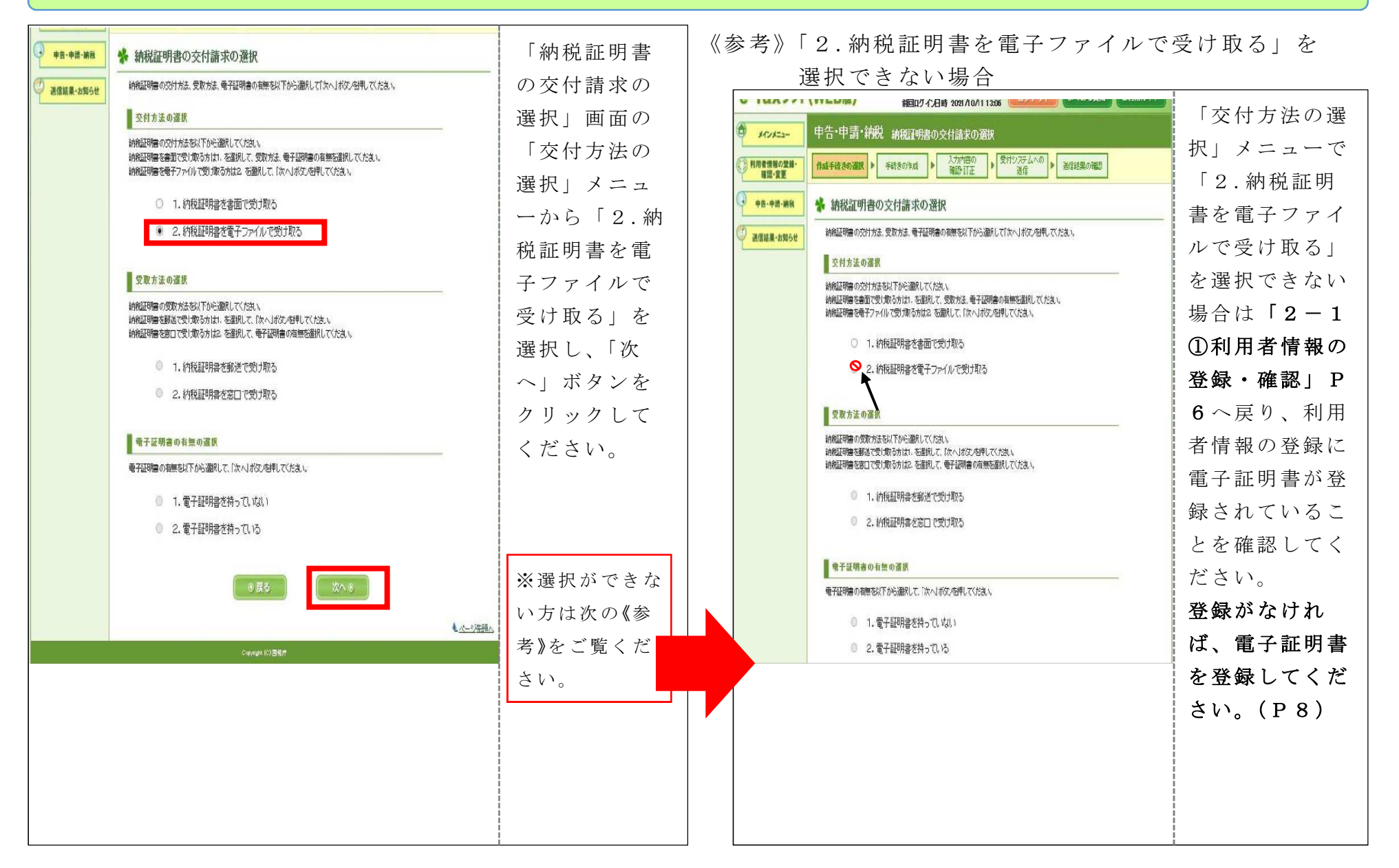

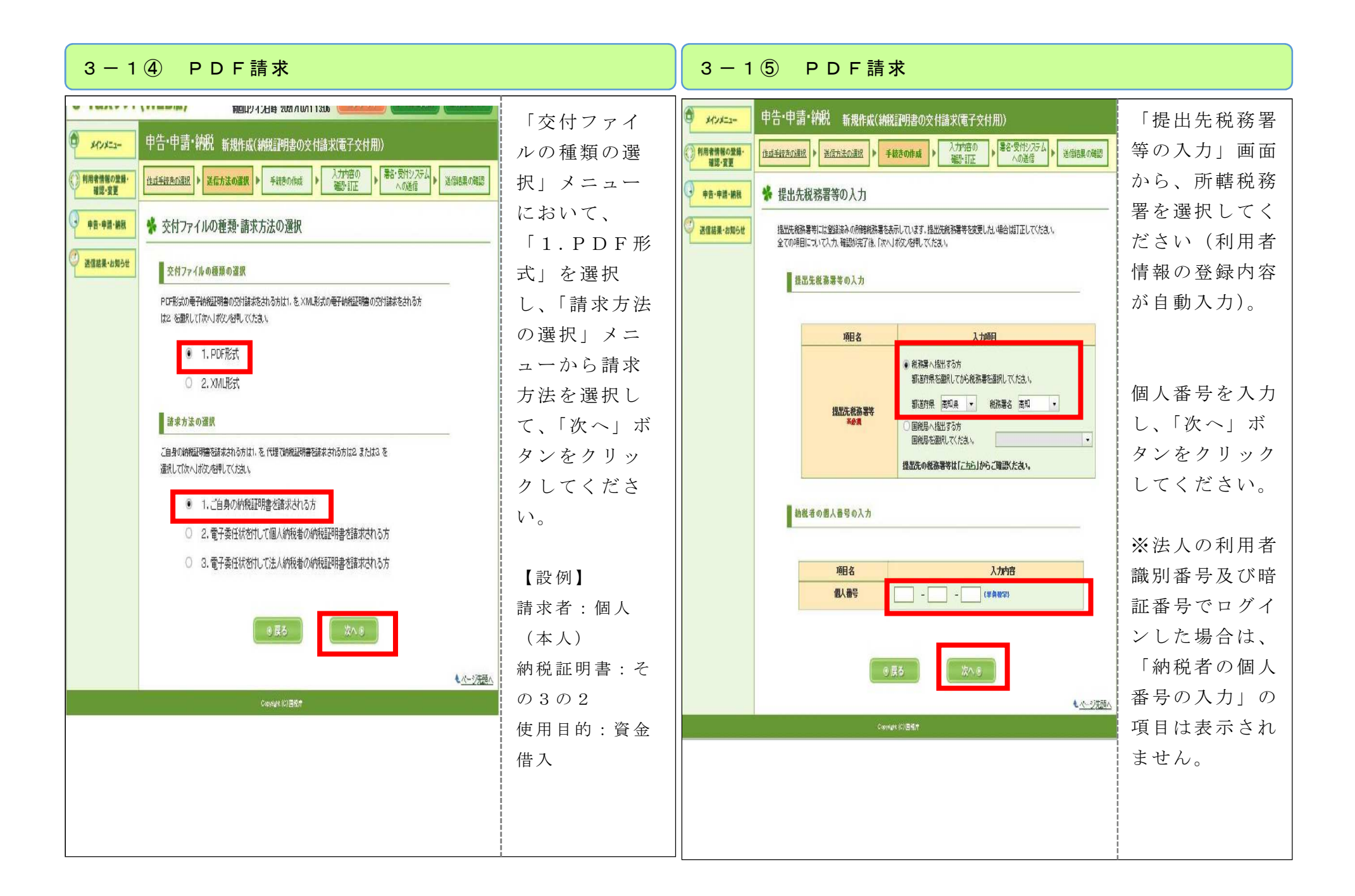

| 3-1⑥ PDF請求                                                                                                    |                                                                                                    | 3-1⑦ PDF請求                                                                                                    |
|----------------------------------------------------------------------------------------------------|----------------------------------------------------------------------------------------------------|----------------------------------------------------------------------------------------------------|
| BABLY 4.259 ADD/19/11.132     PG: 中島・谷松 新規作成(納稅29月80)交付請求(電子交付用))     D/2-2-     中告・中島・裕松 新規作成(納稅29月80)交付請求(電子交付用))     D/2-2-     PG: 中島・谷松 新規作成(納稅29月80)交付請求(電子交付用))     D/2-2-     PG: 中島・谷松 新規作成(納稅29月80)交付請求(電子交付用))     D/2-2-     D/2-2-2-2-2-2-2-2-2-2-2-2-2-2-2-2-2-2-2- | 請書ボッさ<br>請書分でり終ヘクく<br>※税す度ンて、<br>が、<br>がの等本ま了」リだ<br>る目入面。、<br>がって、<br>が、<br>がので、<br>が、<br>がので、<br>が、<br>でたて、<br>が、<br>ので、<br>が、<br>ので、<br>ので、<br>ので、<br>ので、<br>ので、<br>ので、<br>ので、<br>ので | Halloy 4249 306 40611309     Fight 62 (HM2) (Fight 602 (H42) (Fight 602 (H42) (H42) (Fight 602 (H42) (Fight 602 (H42) (H42) (Fight 602 (H42) (Fight 602 (H42) (Fight 6 |

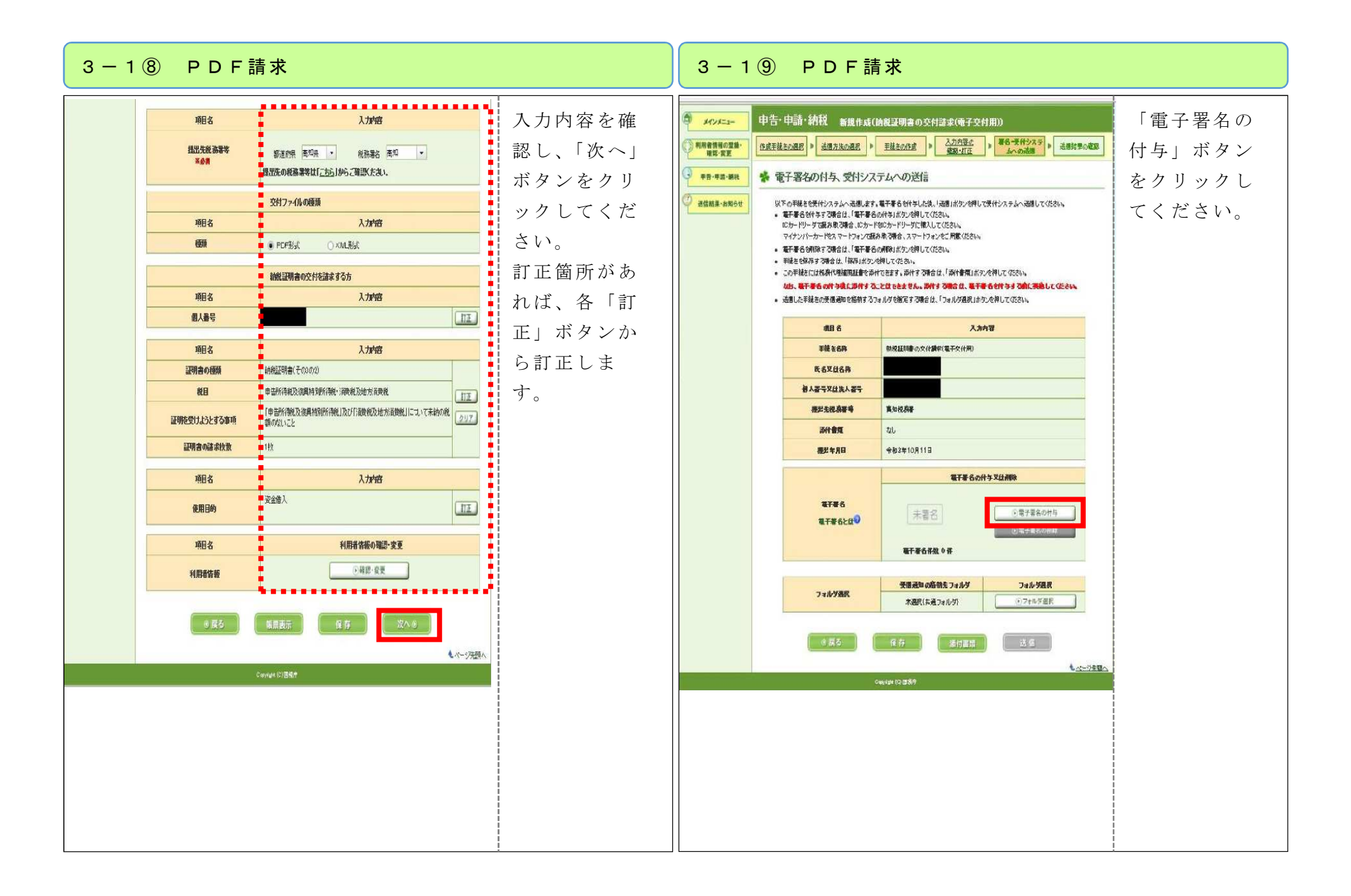

| 3 — 1 ① PDF請求<br>PC → D-F&Zマートフィンで読み取る場合、スマートフィンをご用象(たき)、<br>● マーネームを説解する場合は、「母子書るの制能)ボウンを押してくたさい、<br>● マーネームを説解する場合は、「母子書るの制能)ボウンを押してくたさい、<br>● マーネームを説解する場合は、「母子書るの制能)ボウンを押してくたさい、<br>● マーネームを説解する場合は、「母子書るの制能)ボウンを押してくたさい、<br>● マーネームを読みできるのもに、「日子書るの制能)ボウンを押してくたさい、<br>本 電子基本を向け今意に定けすることはできません。送付する場合は、「子市なを付けする付に実施してくたさい、<br>● 迷信した手供きの受信道物を始始するフォルダを指定する場合は、「フォルダ選択」ボウンを押してくたさい、<br>● 迷信した手供きの受信道物を始始するフォルダを招致する場合は、「フォルダ選択」ボウンを押してくたさい、<br>● どんの選択 >> 母子証明書の確認>> 母子語の書の体認>> 母子書るの付ち念了<br>● 媒体の選択<br>中子素名に定用する母子証明書が始始されている好象(000-F、又は007-F以為の媒体)を選択してくたさい、<br>「D1-Fシーラ」で読み取りませいていたされ、<br>なくにいたったいるフォットマンドの参加のトレードリーク」にあんされているが用きれていたが、<br>ないるののカード・アレーマンドの参加の「という」にないたいたので見たの。 | 媒体の選択を行<br>い、「次へ」ボ<br>タンをクリック<br>してください。<br>※今回の操作手<br>順では、マイナ<br>ンバーカードで | 3 - 1 ① PDF請求<br>Pdfか(-カードをスマーケブケ)で読み取る後合、スマーケブインを注意文だか、<br>● モデ星なお前する場合は、「得て異なの前風」ボヴンを押してださい。<br>● モデ星なる前時する受信した「得て異なの前風」ボヴンを押してださい。<br>● この手校常には依頼に理想問題書を送付できません。並有する場合は、「好情報周」ボウンを押してださい。<br>● この手校常には依頼に理想問題書を送付できません。並有する場合は、「好情報周」ボウンを押してださい。<br>● 送信した手稿目の安信選びを描解するフォレッを確定する場合は、「フォレッ理組」がの父培押してださい。<br>● 近日の連邦、ションを<br>クリックして<br>ください。                                                                                                    |
|----------------------------------------------------------------------------------------------------|---------------------------------------------------------------------------|----------------------------------------------------------------------------------------------------|
|                                                                                                    | 電子署名の付与<br>をする方法を紹<br>介します。                                               | ● R50正向了ツービスの少建化           日本の「中端県号の人力を整約日また。           日本の「中端県号の人力を整約日また。           日本の「中端県号の人力を整約日また。           日本の「中端県号の人力を整約日また。           日本の「中端県号の人力を整約日また。           日本の「中端県号の人力を整約日また。           日本の「中端県号の人力を整約日また。           日本の「中端県号の人力を整約日また。           日本の「中端県号の人力を整約日また。           日本の「中端県号の人力を整約日また。           日本の「日本の「日本の」」           日本の「日本の」」           日本の」           日本の」 |

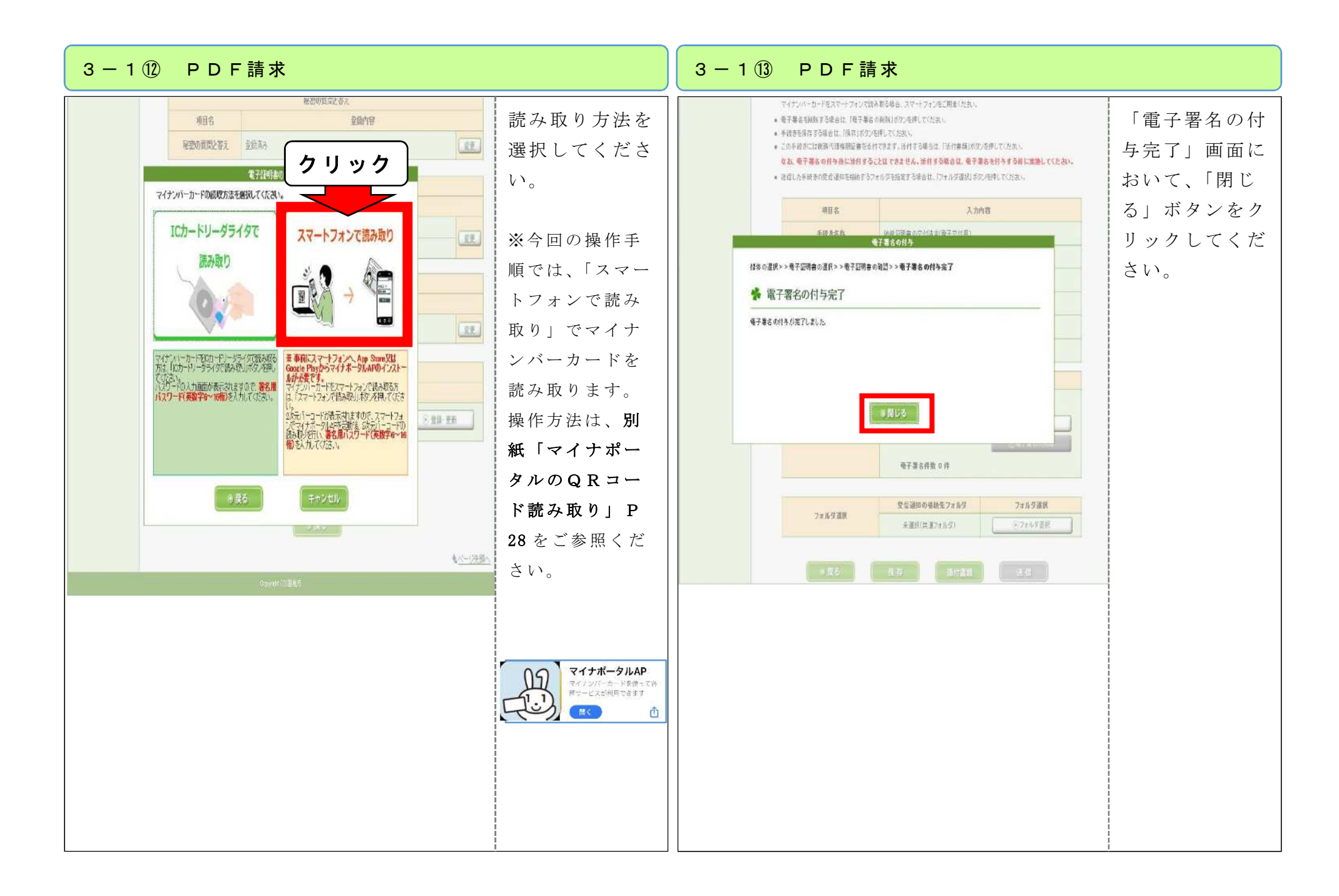

#### 3-1 创 PDF請求

マイナンバーカードをスマートフォンで読み取る場合、スマートフォンをご用意ください。

っていることを確認して「送 • 手続きを保存する場合は、「保存」ボタンを押してください。 信|ボタンをクリックしてくだ この手続きには税務代理権限証書を添付できます。添付する場合は、「添付書類」ボタンを押してください。 なお、電子署名の付与後に添付することはできません。添付する場合は、電子署名を付与する前に実施してください。 さい。 通信した手続きの受信通知を榕納するフォルダを指定する場合は、「フォルダ選択」ボタンを押してください。 项目名 入力内容 手続き名称 納税証明書の交付請求(電子交付用) 氏名又は名称 個人番号又は法人番号 提出先税務署等 高知税務署 添付書類 なし 提出年月日 令和3年10月11日 電子署名の付与又は削除 電子署名 電子署名の付与 電子署名とはつ ()電子署名の削除 電子署名件数 1 件 受信通知の格納先フォルダ フォルダ選択 フォルダ選択 ・フォルダ選択 未選択(共通フォルダ) ④ 戻る 保存 添付書類 送信

「電子署名」が「署名済」にな

| ・●・・●・●・●・●・●・●・●・●・●・●・●・● | - 2 ① メッセージボックスの確認                                                                                                    | 3-2② メッセージボックスの確認                                                                                                    |
|-----------------------------|----------------------------------------------------------------------------------------------------|----------------------------------------------------------------------------------------------------|
|                             | <ul> <li>- 2 ① メッセージホックスの確認</li> <li>メッセージボックスを確認するため、「お知らせ・受信通知」ボタンをクリックしてください。</li> <li>メタンをクリックしてください。</li> <li>メッセージボックスを確認するため、「お知らせ・受信通知」</li> <li>ボタンをクリックしてください。</li> <li>メッセージボックスを確認するため、「お知らせ・受信通知」</li> <li>メタンをクリックしてください。</li> </ul> | 3 - 2 (2) メッセージボックスの確認<br>応知らせ、受信通知」画<br>面から「納税証<br>明書の交付請<br>求」を確認して<br>ください。<br>「愛信通知」画<br>面から「納税証<br>明書の交付請<br>求」を確認して<br>ください。 |

| 送信されたデータを気が付けました。<br>なお、物日、内容の構築のため、自当規則からご通時させていただく得合がありますの<br>で、ご了家くたさい。       1 受信フォルダ       書<br>が、<br>、<br>、<br>、       が、<br>、<br>、       が、<br>、<br>、       第<br>、       が、<br>、<br>、       が、<br>、<br>、       が、<br>、       が、<br>、       が、<br>、       が、<br>、       が、<br>、       が、<br>、       が、<br>、       が、<br>、       が、       が、       が、<br>、       が、       が、       か、       が、       が、       が、       が、       が、       が、       が、       か、       が、       が、       か、       が、       か、       か、       が、       か、       か、       か、       か、       か、       か、       か、       か、       か、       が、       が、       か、       が、       が、       か、       か、       か、       か、       か、       か、       か、       か、       か、       か、       か、       か、       か、 | <ul> <li>税務署側で納</li> <li>税証明書の</li> <li>「発行」の処</li> <li>理が完了した</li> <li>時点で、今度</li> <li>は「納税証明</li> </ul> | G-<br>ログアウト<br>通知                      | <ul> <li>e-Tax</li> <li>TOP &gt; お知らせ・受信通知</li> <li>お知らせ・受信通知</li> </ul>                                              | <ul> <li>「受信通知」画</li> <li>面で申告・申請</li> <li>データの送信結</li> <li>果を確認してく</li> <li>ださい。</li> </ul> | 受信通知                                              | 通知内容                                              |
|----------------------------------------------------------------------------------------------------|----------------------------------------------------------------------------------------------------|----------------------------------------|----------------------------------------------------------------------------------------------------|----------------------------------------------------------------------------------------------|---------------------------------------------------|---------------------------------------------------|
| 利用電額回番号       直近       120日以前       丁ミ箱       納 :         氏名又は名称 <td< td=""><td>書(発行用)」<br/>がメッセージ<br/>ボックスに格</td><td></td><td><ul> <li>● 受信フォルダ</li> <li>         ○ フォルダ切替え     </li> </ul></td><th></th><td>た。<br/>担当職員からご連絡させていただく<sup></sup>場合がありますの</td><td>送信されたデータを受け付けまし<br/>なお、後日、内容の確認のため、計<br/>で、ご了承ください。</td></td<>                                                                                                    | 書(発行用)」<br>がメッセージ<br>ボックスに格                                                                               |                                        | <ul> <li>● 受信フォルダ</li> <li>         ○ フォルダ切替え     </li> </ul>                                                         |                                                                                              | た。<br>担当職員からご連絡させていただく <sup></sup> 場合がありますの       | 送信されたデータを受け付けまし<br>なお、後日、内容の確認のため、計<br>で、ご了承ください。 |
| 受付日時     2023/08/07 19:20:07       提出先     高総税務署       項目     納税証明書の交付請求(その302)                                                                                                    | 納されます。                                                                                                    | ゴミ箱<br>転送したメッセー<br>クス一覧 図 か            | <ul> <li>直近   120日以前  </li> <li>※税理士へのメッセージの転送・</li> <li>ジの確認は、メッセージボック</li> <li>ら行ってください。</li> <li>幸 絞り込む</li> </ul> |                                                                                              |                                                   | 利用者識別番号       氏名又は名称       受付番号                   |
| <ul> <li>納税証明書その3の2(発行用)</li> <li>合</li> </ul>                                                                                                    |                                                                                                    | かみ表示 <b>OOFF</b><br>2020/4/14<br>(発行用) | <ul> <li>すべて選択 未読の</li> <li>         納税証明書その3の2     </li> </ul>                                                       |                                                                                              | 2023/08/07 19:20:07<br>高心税務署<br>納税証明書の交付請求(その3の2) | 受付日時       提出先       種目                           |

### 3-25 メッセージボックスの確認 「受信通知(納税証明書)」画 受信通知(納税証明書) 面の納税証明書発行から「発行 する| ボタンをクリックしてく ださい。 通知内容 以下の内容で納税証明書を発行できます。 利用者識別番号 受付番号 受付日時 2023/06/16 08:17:51 ▲種手続・サービス 納税証明書の発行 上記の内容で証明書を発行してもよろしいでしょうか? ※納税証明書の交付請求を取り消す場合は、「発行しない」を押してください。 発行する 発行しない 閉じる

| 3−3①手数料の納付≪インターネットバン                       | ヽキングの場合≫                                                                        | 3-3②手数料の納付≪インターネットバンキングの場合≫                                                                                                    |
|--------------------------------------------|---------------------------------------------------------------------------------|----------------------------------------------------------------------------------------------------|
| 3 - 3 ① 手数料の納付 & インターネットバン<br>安信通知 (納税証明書) | キングの場合》 インターネット<br>バンキングで手<br>数合は、「イン<br>ターネットバン<br>キング」ボタン<br>をクリックして<br>ください。 | 3 - 3 ②手数料の納付《インターネットバンキングの場合》                                                                                                    |
|                                            |                                                                                 | 伊男館     ● 料用可     × 料用不可     × 料用不可     × 料用不可       世事語で     ● 料用可     × 利用不可     × 利用不可     × 利用不可       ビージョン     ● 料用可     × 利用不可     × 利用不可     × 利用不可 |

#### 3-4① 手数料の納付≪ATMの場合≫

| 受信通知(納税証明書)<br>                                                | 受信通知                                              | 四(納税証明書)<br>                           | ATM (ペイジー) で手数料を<br>付する場合は、現在のページの |
|----------------------------------------------------------------|---------------------------------------------------|----------------------------------------|------------------------------------|
| 通知内容                                                           | 通知内容                                              |                                        | えを取るか、印刷するなどして                     |
| 以下の内容で納税証明書を発行できます。                                            | 以下の内容で納税証明書を発行でき                                  | at.                                    | 次の「3-4②」の【ATM<br>(ペイジー)による操作イメー    |
| 利用者識別番号                                                        | 利用者識別番号                                           |                                        | ジ】P 25 へ進んでください。                   |
| 受付番号                                                           | 受付番号                                              |                                        |                                    |
| 受付日時                                                           | 受付日時                                              | 2023/06/16 08:17:51                    |                                    |
|                                                                |                                                   |                                        |                                    |
| 6種手続・サービス                                                      | 電子納税                                              |                                        |                                    |
| 党証明書の発行                                                        | A T M やインターネットバンキング<br>てください。<br>(探えを取るか、印刷されることを | 、モバイルバンキングをご利用の際に以下のとおり入力し<br>お勧めします。〉 |                                    |
| の内容で証明書を発行してもよろしいでしょうか?<br>9税証明書の交付請求を取り消す場合は、「発行しない」を押してください。 | 収入約4後位均量。号                                        |                                        |                                    |
|                                                                | 納付番号                                              |                                        |                                    |
| 発行する                                                           | 確認番号                                              |                                        |                                    |
| 2013 2 30 7                                                    | 約19番号有32月降                                        | 节和04年10月31日                            |                                    |
| 発行しない                                                          | インターネットバンキングにより電<br>を押してください。                     | 子納税を行う方は、「インターネットパンキング」ボタン             |                                    |
| (BUSA)                                                         |                                                   | 1ンターネットバンキング                           |                                    |
|                                                                |                                                   | MBU-3                                  |                                    |
|                                                                |                                                   |                                        |                                    |
|                                                                |                                                   |                                        |                                    |
|                                                                |                                                   |                                        |                                    |

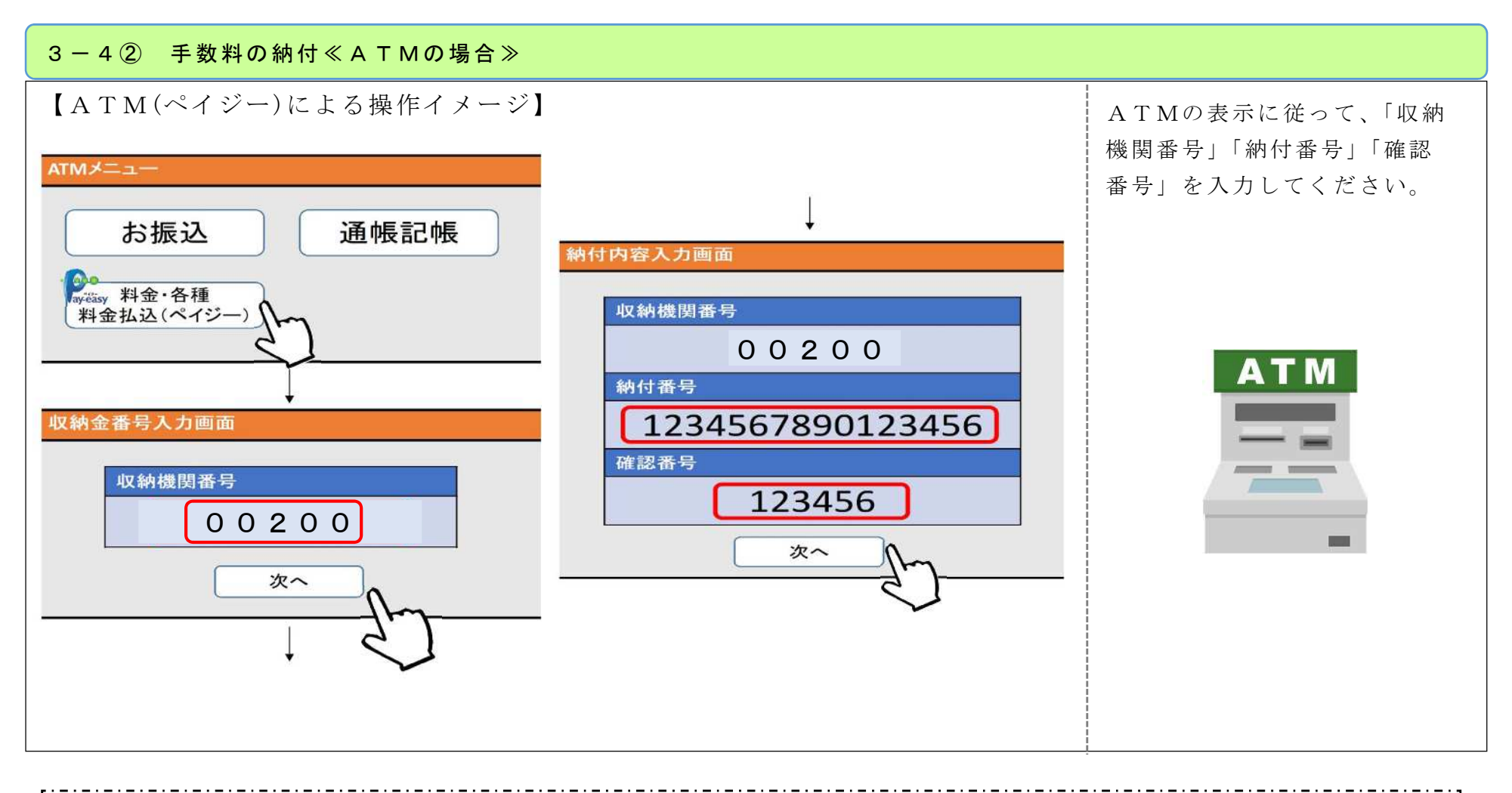

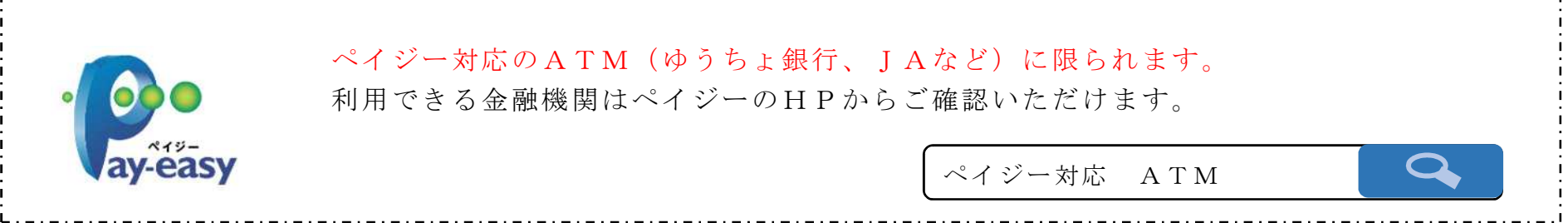

| 3-5① PDF発行                                                                                                    |                                                      | 3-5② PDF発行                    |                                                                                 |
|----------------------------------------------------------------------------------------------------|------------------------------------------------------|-------------------------------|---------------------------------------------------------------------------------|
| <ul> <li>お知らせ・受信通知</li> <li>● 受信フォルダ</li> <li>◆ フォルダ切替え</li> <li>         直近   120日以前   ゴミ箱         <ul> <li>*税理士へのメッセージの転送・転送したメッセージの確認は、メッセージが、ツクス 一覧 ビ から行ってください。</li> <li>ご 秋り込む</li> <li>● ずべて選択 未読のみ表示 ● のす</li> <li>● 前税 2020/4/14 :</li> <li>● 納税証明書その3の2 (発行用)</li> <li>●</li> </ul> </li> </ul> | 手数料の納付後<br>は、メッセージ<br>「納税証明書<br>(発行用)」を<br>確認してください。 | <ul> <li>         ・</li></ul> | 受信通知(納税<br>証明書データが<br>格納されますの<br>で、「保存する<br>(PDF形<br>式)」ボタンを<br>クリックしてく<br>ださい。 |

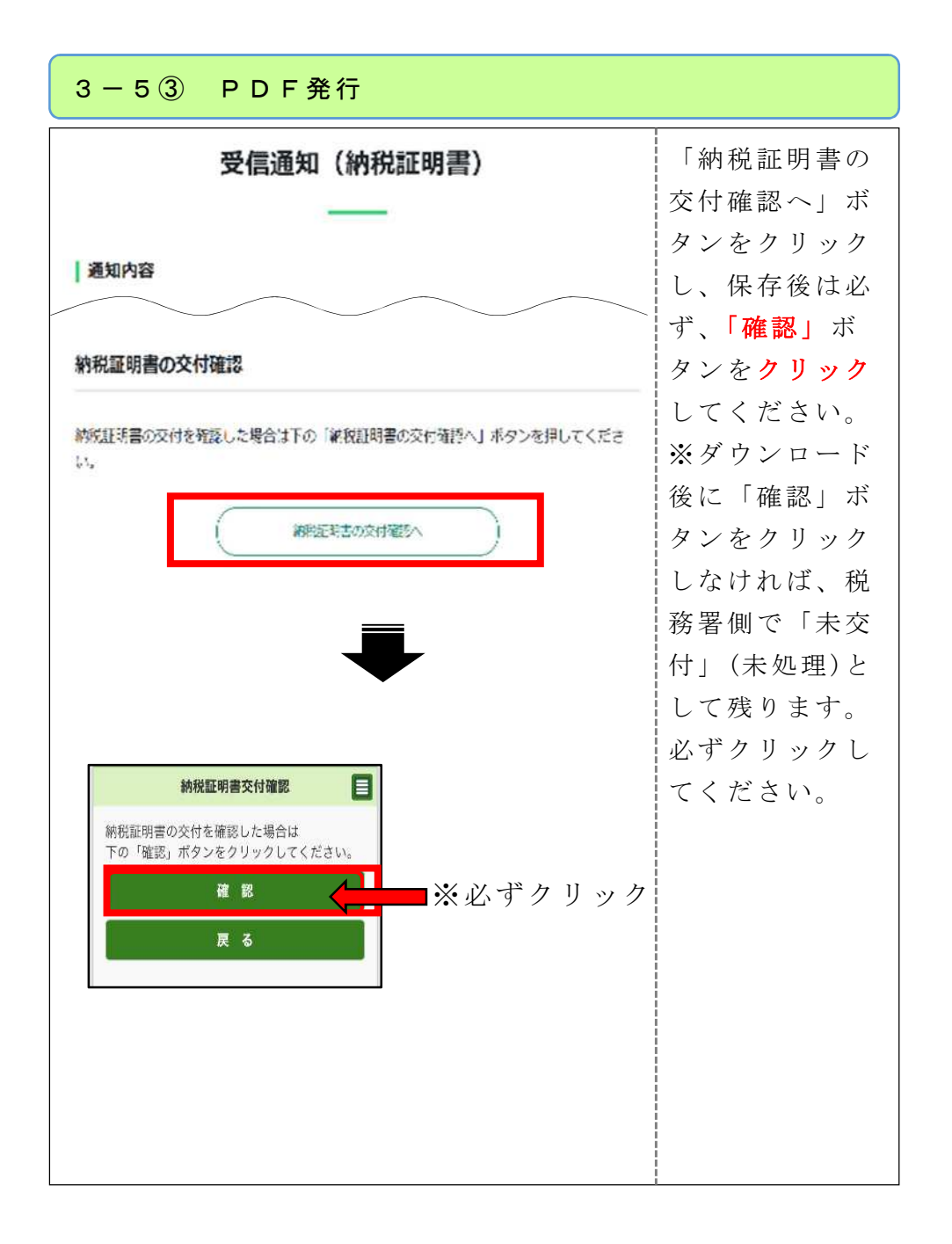

# 《別紙》 マイナポータルのQRコード読み取り

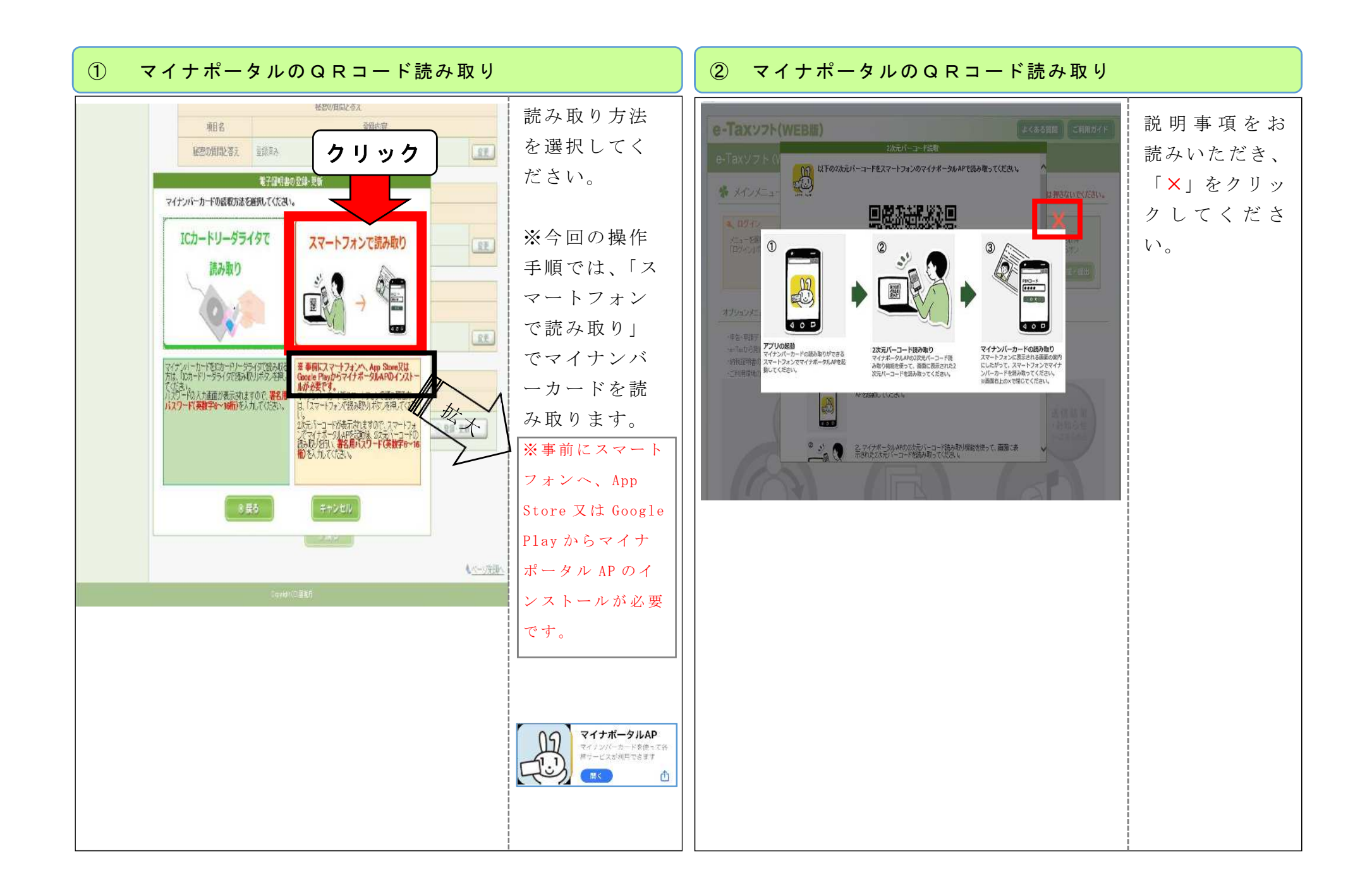

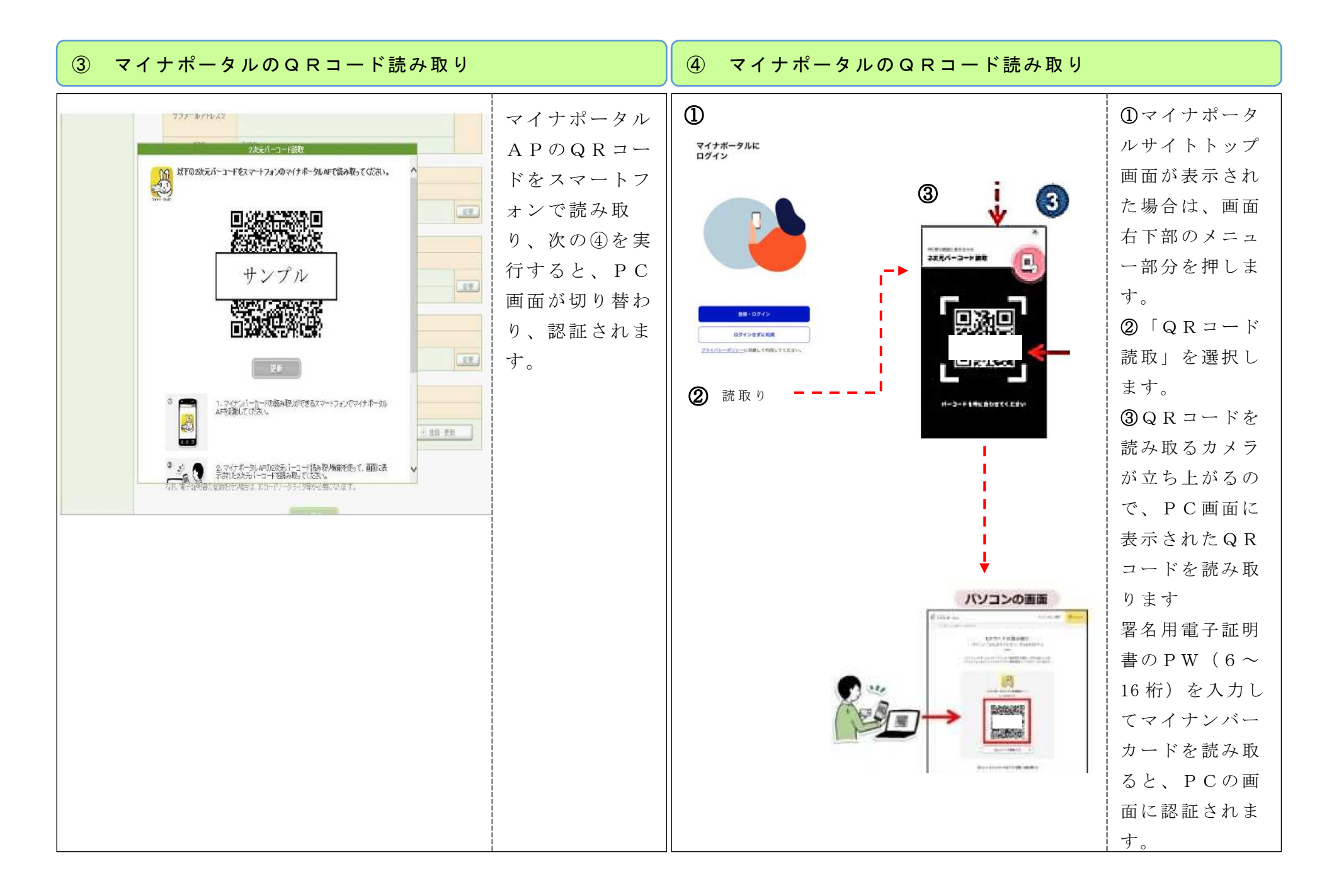